## Orientações aos alunos quanto à renovação de matrícula e inscrição em disciplinas através do Sistema PROPGWEB

## Acessar o link: http://www.propgweb.ufscar.br/ProPGWeb/Login.do

O acesso também poderá ser realizado através do site do PPGEQ: www.ppgeq.ufscar.br

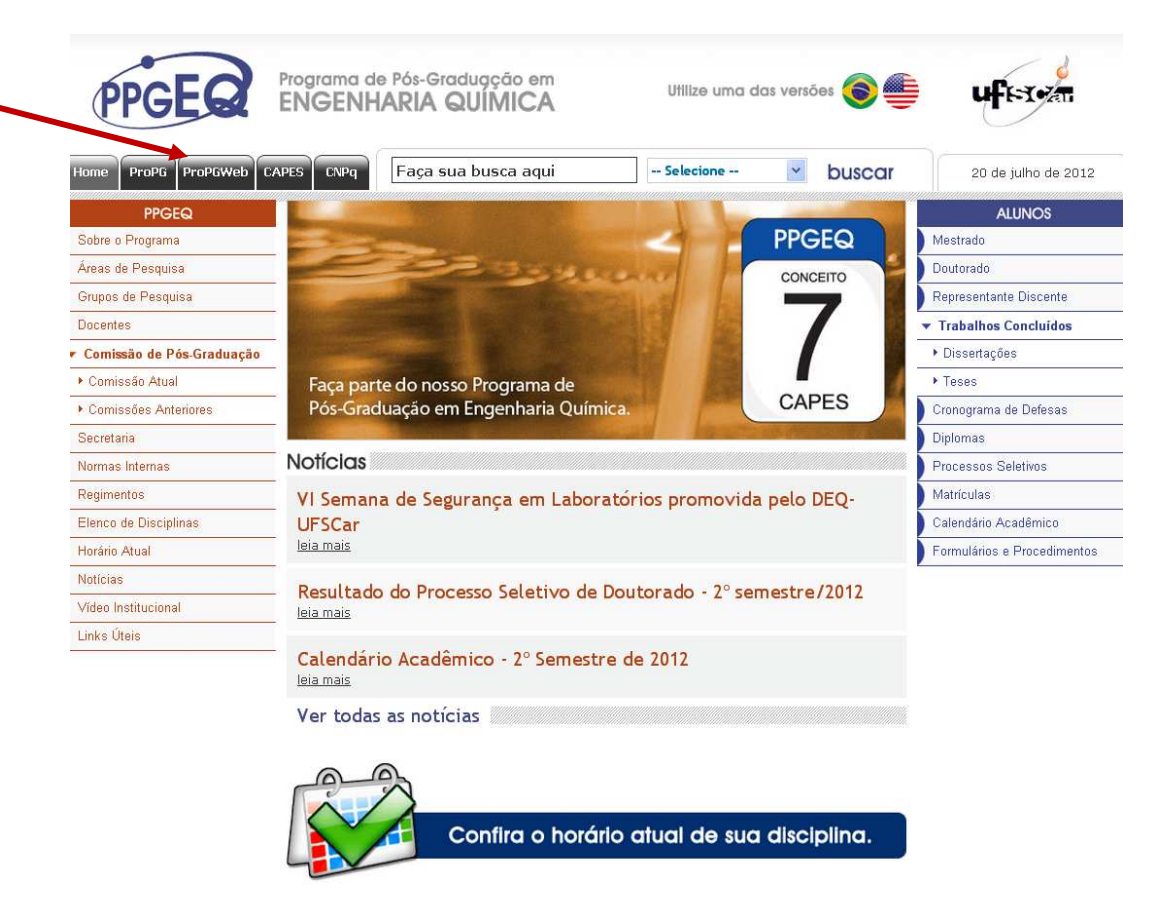

A senha é a mesma que foi utilizada para a solicitação das carteirinhas de estudante, ou seja, login e senha são os números do RA. Aos que já realizaram a troca de senha, o login permanece o mesmo.

Os que não souberem os números do RA devem solicitar esta informação à Secretaria do PPGEQ.

| $\Leftrightarrow \Rightarrow \mathbf{C} \ $ $\bigcirc www.propgweb.ufscar.br/ProPGWeb/$ | Login.do            |
|-----------------------------------------------------------------------------------------|---------------------|
|                                                                                         |                     |
| UT FI                                                                                   | PROPOWEB            |
|                                                                                         |                     |
|                                                                                         | Usuário:            |
|                                                                                         | Senha:              |
|                                                                                         | Efetuar Login       |
|                                                                                         | Esqueceu sua senha? |

Caso a senha tenha sido esquecida, o aluno deve clicar em "Esqueceu sua senha?" na página de acesso ao sistema.

| ← → C ③ www.propgweb.ufscar.br/ProPG  | Web/Login.do                                                                                                    |
|---------------------------------------|----------------------------------------------------------------------------------------------------|
| uferen                                | ProPGWeb.                                                                                                    |
|                                       | Usuário:<br>Senha:<br>Efetuar Login<br>Esqueceu sua senha?                                                                                                    |
| ← → C ③ www.propgweb.ufscar.br/ProPGW | eb/RecuperarSenha.do<br>Рко Р G WE в                                                                                                    |
|                                       | Envio de Senha                                                                                                    |
|                                       | Preencha a caixa de texto abaixo com o seu nome de usuário (por exemplo, RA para<br>alunos e CPF para professores e secretários) para que um e-mail contendo uma nova<br>senha seja enviado para você.<br>Não se esqueça de retirar caracteres especiais tais como pontos finais ou<br>hífens quando estiver preenchendo a caixa de texto.<br>Enviar<br><u>Voltar para a página de login</u> |

## A senha inicial poderá ser alterada através de 'Lançamentos > Área Administrativa > Alterar Senha'

**Obs.:** Recomendamos a todos que alterem a senha após o primeiro acesso.

| uf istor |             |                           | PROPGWEB      |
|----------|-------------|---------------------------|---------------|
|          | Cadastros 💌 | Lançamentos 🔻 S           | air           |
|          |             | Área Administrativa 🕨     | Alterar Senha |
|          |             | Atestado de Matrícula     |               |
|          |             | Histórico Escolar         |               |
|          |             | Matrícula 🕨               |               |
|          |             | Relatório de Atividades 🕨 |               |
|          |             | Seu Status no Curso       |               |
|          |             |                           |               |

A tela utilizada para fazer a renovação de matrícula será: 'Lançamentos > Matrícula > Efetuar Matrícula', conforme segue:

| 🕹 :: ProPGWeb :: Menu Principal - Mozilla Firefox                        |                            |                                                |                                                                       |                               |        |                  |                               |
|--------------------------------------------------------------------------|----------------------------|------------------------------------------------|-----------------------------------------------------------------------|-------------------------------|--------|------------------|-------------------------------|
| Arquivo Editar Exibir Histórico Fayoritos Eerramentas Ajuda              |                            |                                                |                                                                       |                               |        |                  |                               |
| 🔹 Universidade Federal de São Carlos 🛛 🛛 📈 :: ProPGWeb :: Menu Principal | × +                        |                                                |                                                                       |                               |        |                  |                               |
| + http://www.propgweb.ufscar.br/ProPGWeb/AdicionarMatricula.do?method    | =montarPaginaAdicionarMatr | icula                                          |                                                                       |                               |        | ☆ - C 🚷 - Google |                               |
| S CAPES 🙆 CNPq 📓 Plataforma Lattes 📄 Plat. Carlos Chagas 👫 PPGEEs 👫 UP   | SCar 🚼 Google 🚼 Requisi    | ções ProPG 🈏 Twitte rUFSCa                     | ar 🔎 FAPESP                                                           |                               |        |                  |                               |
| uftere                                                                   |                            |                                                |                                                                       | K                             | PROPOV |                  |                               |
|                                                                          | Cadastros 💌                | Lançamentos 💌                                  | Listagens                                                             | Relatórios                    | Sair   |                  |                               |
|                                                                          | Por fa                     | Área Administrativa 🕨                          | Efetuar Matricula                                                     | •                             |        |                  |                               |
|                                                                          | ·                          | Relatório de Atividades<br>Seu Status no Curso | Acompanhar Matric                                                     | ula <mark>a</mark> lização da |        |                  |                               |
|                                                                          |                            |                                                |                                                                       |                               |        |                  |                               |
|                                                                          |                            |                                                |                                                                       |                               |        |                  |                               |
|                                                                          |                            |                                                |                                                                       |                               |        |                  |                               |
|                                                                          |                            |                                                |                                                                       |                               |        |                  |                               |
| Powwed by<br>Intellegentic                                               |                            | ProPGWeb<br>Desenvolvid                        | - Todos os direitos reservados p<br>lo por Intellegentia Tecnologia l | ere UFSCar<br>Ida 2006        |        |                  | Você está logad<br>Aluno Regi |

Ao acessar, será necessário selecionar quais atividades serão desenvolvidas no 2º semestre de 2012:

| ufferen |             |                                                                                                    |                     | ¥          | PROPGWEB |  |
|---------|-------------|----------------------------------------------------------------------------------------------------|---------------------|------------|----------|--|
|         | Cadastros 💌 | Lançamentos 🔻                                                                                                    | Listagens           | Relatórios | Sair     |  |
|         | Ma          | trícula                                                                                                    |                     |            |          |  |
|         |             |                                                                                                    |                     |            | Aiuda    |  |
|         |             | Atividades<br>Atenção: selecione apenas as atividades que você pretende realizar neste<br>periodo (é recomendável que você converse antes com seu orientador para<br>decidir quais são as atividades que serão escolhidas; caso você não possua<br>orientador ainda, converse com o coordenador do seu programa de<br>pós-graduação). |                     |            |          |  |
|         |             | Apresentar Seminários                                                                                                    |                     |            |          |  |
|         |             | Cursar Disciplinas                                                                                                    |                     |            |          |  |
|         |             | Defender Dissertação                                                                                                    |                     |            |          |  |
|         |             | Desenvolvimento de Pr                                                                                                    | rojeto / Pesquisa o | le Campo   |          |  |
|         |             | Frequentar Seminários                                                                                                    |                     |            |          |  |
|         |             | Prestar Exame de Líng                                                                                                    | ua Estrangeira      |            |          |  |
|         |             | Prestar Exame de Qual                                                                                                    | ificação            |            |          |  |

ATENÇÃO: Antes de fazer qualquer alteração, entrar em contato com o Orientador e solicitar aprovação.

A seguir, haverá uma relação com todas as disciplinas ofertadas, portanto, **após consultar o orientador sobre as disciplinas que serão cursadas no 2º período de 2012**, é só selecionar as disciplinas e clicar em: Efetuar Pré-Matrícula.

Após terminar a seleção das atividades e disciplinas do período, você deve clicar APENAS UMA VEZ no botão 'Efetuar Pré-Matrícula' para gravar as alterações no banco de dados. Caso contrário, clique no botão 'Cancelar' para voltar para o menu principal.

|   | - Turma A<br>Obs1: última oferta no ano da disciplina.                                                                                                    |
|---|----------------------------------------------------------------------------------------------------|
| • | CEM-150 - Tecnologia Industrial em Materiais - Turma A<br>Obs1: obrigatória para a sua área de concentração.<br>Obs2: última oferta no ano da disciplina. |
| 2 | CEM-004 - Termodinâmica dos Sólidos - Turma A<br>Obs1: obrigatória para a sua área de concentração.<br>Obs2: última oferta no ano da disciplina.          |
|   | The second statistic and second                                                                                                    |

Após a confirmação, uma página web de sucesso será mostrada:

|             |                                                                                                    | PROPG                                                                                                    | WEB                                                                                                    |
|-------------|----------------------------------------------------------------------------------------------------|----------------------------------------------------------------------------------------------------|----------------------------------------------------------------------------------------------------|
| Cadastros 💌 | Lançamentos 👻 Listagens                                                                                                    | Relatórios                                                                                                    | Sair                                                                                                    |
|             | Pré-matrícula e<br>suces                                                                                                    | efetuada con<br>iso!                                                                                                    | n                                                                                                    |
|             | A sua pré-matrícula será submetida<br>Caso você ainda não possua um orie<br>avaliada pela coordenação do proç<br>acompanhar o processo de apreciação<br>-> Matrícula -> Acompa | à apreciação do seu orientad<br>intador, a sua pré-matrícula s<br>grama de pós-graduação. Par<br>o, selecione a opção "Lançam<br>inhar Pré-Matrícula".                                                         | lor.<br>será<br>a<br>entos                                                                                                    |
|             | Cadastros 💌                                                                                                    | Cadastros  Lançamentos  Listagens Listagens Pré-matrícula e Succes A sua pré-matrícula será submetida Caso você ainda não possua um orie availaida pela coordenação do pro acompanhar o processo de apreciação | Cadastros       Lançamentos       Listagens       Relatórios         Pré-matrícula efetuada con sucesso!         A sua pré-matrícula será submetida à apreciação do seu orientado Caso você ainda não possua um orientador, a sua pré-matrícula a pele coordenação do programa de pós-graduação. Para acompanhar o processo de apreciação, selecione a opção "Lançam |

Após finalização, o aluno deverá informar o seu orientador para que ele aprove no ProPGWeb a sua matrícula. Para acompanhamento da matrícula, acesse o menu 'Lançamentos > Matrícula > Acompanhar Matrícula' e clique na lupa respectiva ao período que você deseja visualizar.

| uferafu |             |                     |                 | PROPE       | WEB  | 中心 |
|---------|-------------|---------------------|-----------------|-------------|------|----|
|         | Cadastros 💌 | Lançamentos 💌       | Listagens       | Relatórios  | Sair |    |
|         | Pe          | eríodos com Mat     | rículas         |             | ;    |    |
|         |             | R                   | einaldo de Oliv | eira Castro | 0    |    |
|         |             | 1- Semesu e de 2007 | Menu Princ      | pal         | ~    |    |

Na primeira coluna são mostrados os nomes das atividades / disciplinas. Já na segunda, é mostrado se a inscrição na atividade / disciplina foi feita pelo aluno ou não (o orientador e/ou coordenador pode adicionar uma atividade / disciplina). Finalmente, na terceira coluna, são mostrados os pareceres do orientador (caso você não tenha orientador definido, será o coordenador que dará o parecer).

O estado 'Pendente' mostra que sua matrícula ainda não foi avaliada. Após o parecer do orientador, esta coluna poderá mostrar os seguintes valores:

- Aprovada pelo orientador
- Adicionada pelo orientador/coordenador COM consentimento do aluno
- Adicionada pelo orientador/coordenador SEM consentimento do aluno
- Rejeitada pelo orientador/coordenador COM consentimento do aluno
- Rejeitada pelo orientador/coordenador SEM consentimento do aluno

<u>ATENÇÃO</u>: Após aprovação pelo orientador, o aluno deverá imprimir o acompanhamento da matrícula que está localizado no campo 'Lançamentos > Matrícula > Acompanhar Matrícula'. Para ter a sua matrícula efetivada, o aluno deverá entregar na secretaria do PPGEQ, na primeira semana do período letivo, o acompanhamento de sua matrícula impresso e já com a aprovação do orientador no sistema (não precisa da assinatura do orientador neste documento, pois ele já aceitou no ProPGweb).

## **INFORMAÇÕES IMPORTANTES:**

- 1. O sistema ProPGWeb somente opera com os navegadores Mozilla ou Google Chrome;
- As disciplinas que serão ofertadas no próximo semestre encontram-se no site do PPGEQ > Horário Atual.
- 3. O sistema não aceita inserções de inscrições após o período destinado para a matrícula;
- 4. O Regimento Geral e Normas Internas do Programa encontram-se na homepage do PPGEQ (consulte-os sobre qualquer dúvida, principalmente com relação à integralização de créditos e prazos).
- Não deixem a rematrícula para o último dia, pois podem ocorrer problemas no sistema (queda do servidor, falta de energia elétrica), problemas com senha, utilização incorreta do sistema, etc.
- 6. Para saber o número do RA ou sanar quaisquer outras dúvidas, contate a secretaria do PPGEQ – <u>ppgeq-secretaria@ufscar.br</u>
- 7. Mesmo os alunos que já estão com defesas agendadas para o próximo semestre devem realizar a rematrícula.

No site, também será possível acessar as Informações Pessoais em: cadastros / Alterar Informações Pessoais. Solicitamos que verifiquem se estão corretas e, caso não estejam, as alterações poderão ser feitas pelo aluno. Se o campo estiver indisponível, pedimos que nos avisem sobre os erros para que possamos corrigi-los.

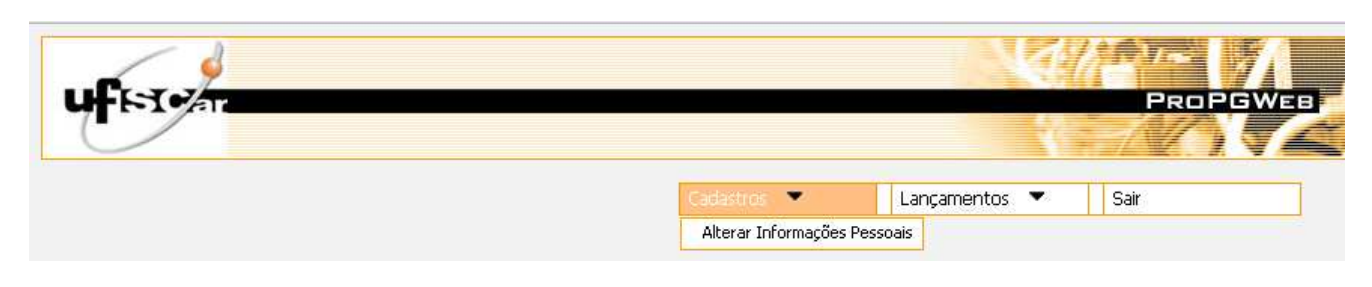